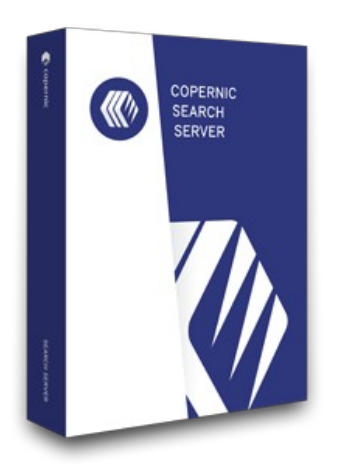

# QUICK START GUIDE

The Copernic Power for your business content.

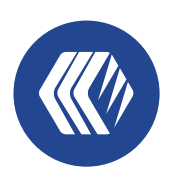

copernic Server Search

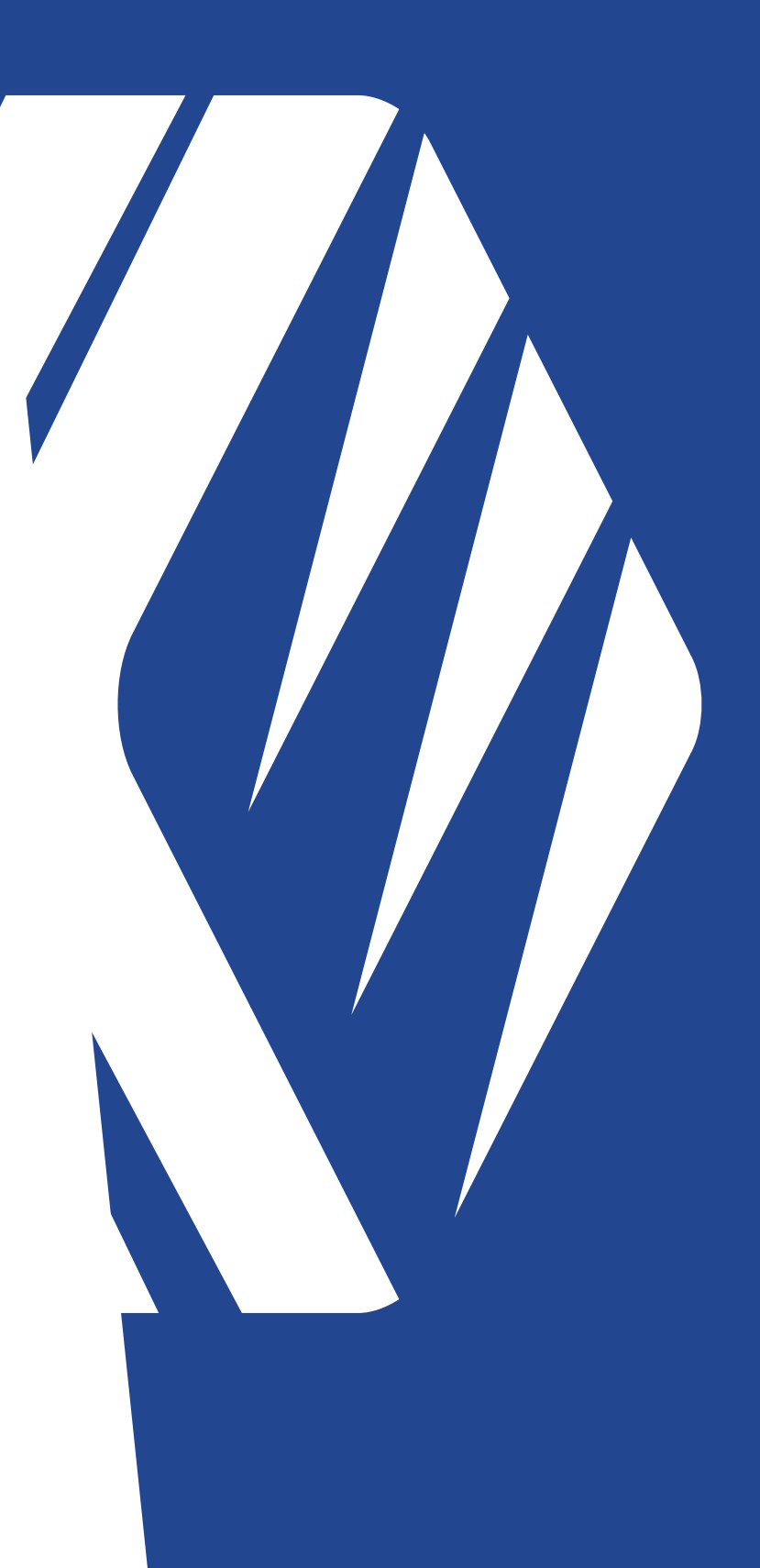

### QUICK START GUIDE

copernic SEARCH SERVER

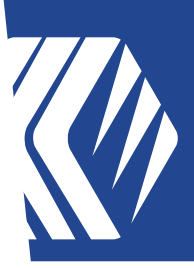

### **Installation Overview**

The Copernic Server Search (CSS) runs as an application on a server or any PC acting as a server. This guide provides information regarding the installation and configuration. The major tasks involved in installing the Server Search are:

- Installing & configuring the Server Search application
- Installing and configuring the Copernic Server Search Client

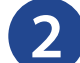

### Requirements

| Copernic Server Search | Components and Version                                                                                                    |  |
|------------------------|----------------------------------------------------------------------------------------------------|--|
| PLATFORM               | Windows Server 2008 R2 SP1, 2012, 2012 R2, 2016, 2019 and 2022<br>Windows 7 SP1, 8.1, 10, 11 (64-bit recommended)            |  |
| .NET FRAMEWORK         | Version 4.7.2 or more recent                                                                                                 |  |
| LICENSING              | One license per server                                                                                                    |  |
| LANGUAGES              | English, French, German, Spanish, Dutch,<br>Portuguese, Italian, Russian, Mandarin,<br>Japanese and Korean                   |  |
| MEMORY                 | 8 GB minimum. 16 GB or more is recommended                                                                                   |  |
| HARD DISK SPACE        | 500 MB for installation. At least 2 GB for the index                                                                         |  |
| INDEX SIZE             | The index size vary greatly according to the number and type of documents indexed                                            |  |
| WEB BROWSER            | Microsoft Internet Explorer 8 SP1 and up (Win 7)<br>Microsoft Edge 79 and up<br>Firefox 52 and up<br>Google Chrome 25 and up |  |
| INTERNET CONNECTION    | An internet connection is required to activate a license. (Offline activation may be possible)                               |  |

# QUICK START GUIDE

copernic SEARCH SERVER

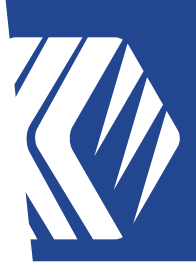

| Copernic Server Search - Client | Components and Version                                                                                     |
|---------------------------------|----------------------------------------------------------------------------------------------------|
| PLATFORM                        | Windows 10, 11 (64-bit recommended)                                                                        |
| .NET FRAMEWORK                  | Version 4.7.2 or more recent                                                                               |
| LICENSING                       | One license per user                                                                                       |
| LANGUAGES                       | English, French, German, Spanish, Dutch,<br>Portuguese, Italian, Russian, Mandarin,<br>Japanese and Korean |
| MEMORY                          | 8 GB minimum. 16 GB or more is recommended                                                                 |
| HARD DISK SPACE                 | 500 MB for installation. At least 2 GB for the index                                                       |
| INDEX SIZE                      | The index size vary greatly according to the number and type of documents indexed                          |
| WEB BROWSER                     | Microsoft Edge 79 and up<br>Firefox 52 and up<br>Google Chrome 25 and up                                   |
| INTERNET CONNECTION             | An internet connection is required to activate a license. (Offline activation may be possible)             |

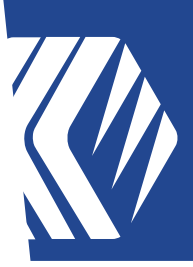

### **Copernic Server Search Installation & Configuration Steps**

- Download the installation file: 3.1 http://go.copernic.com/?dest=css3serverinstaller
- 3.2 Start the installer
- Select the location of the Destination folder on the server. It needs to be on 3.3 a local hard drive

| 🕼 Copernic Server Search Setup —                                                                     |      | ×   |
|----------------------------------------------------------------------------------------------------|------|-----|
| Destination Folder<br>Click Next to install to the default folder or click Change to choose another. |      |     |
| Install Copernic Server Search to:                                                                   |      |     |
| C:\Program Files\Copernic\NetworkSearchServer\                                                       |      |     |
| <u>C</u> hange                                                                                       |      |     |
| Create a shortcut for this program on your desktop.                                                  |      |     |
|                                                                                                    |      |     |
| <u>B</u> ack <u>N</u> ext                                                                            | Cano | cel |

- **3.4** Launch the installation
- **3.5** Finish the installation

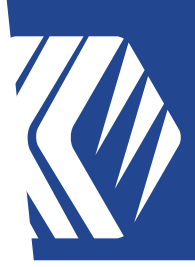

#### Launch Copernic Server Search 4

You will be prompted to enter a serial number to register your Server 4.1 license.

| Copernic Server Search                                          | - 0           | × |
|-----------------------------------------------------------------|---------------|---|
| Elle Tools View Indexing status Options Console Extensions Help |               |   |
|                                                                 |               |   |
| Register your software                                          | GetHelp       |   |
|                                                                 |               | 1 |
| Activate Copernic Server Search                                 |               |   |
|                                                                 |               |   |
| Buy a serial number Import                                      | cense file    |   |
|                                                                 |               |   |
|                                                                 |               |   |
|                                                                 | EXIT CONTINUE |   |
|                                                                 |               |   |
|                                                                 |               |   |
|                                                                 |               |   |
|                                                                 |               |   |
|                                                                 |               |   |
|                                                                 |               |   |
|                                                                 |               |   |
|                                                                 |               |   |
|                                                                 |               |   |
|                                                                 |               |   |
|                                                                 |               |   |
|                                                                 |               |   |
|                                                                 |               |   |
|                                                                 |               |   |

Enter a valid serial number. If you are using a server not connected to the 4.2 internet, please proceed with the offline activation by sending us the server license file.

### QUICK START GUIDE

copernic SEARCH SERVER

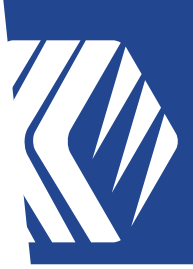

**4.3** Once the registration complete, you will get to the Console screen. This window will list the requests from the Copernic Desktop Server Search - Client:

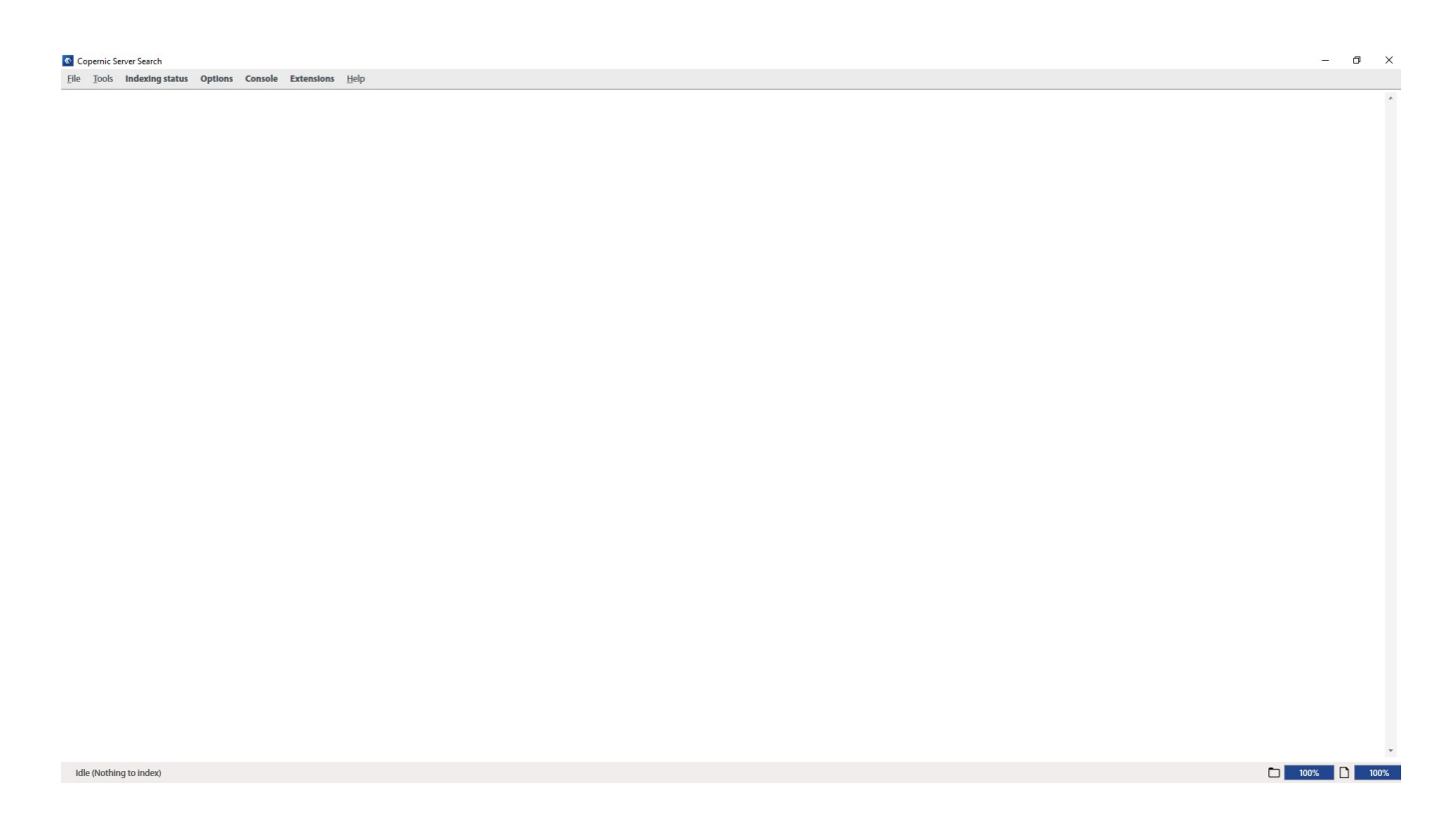

- **4.4** To configure the data to index, click the "Options" menu.
  - **Emails & Organizer**: You can add shared mailboxes or archives PST files.
  - **Files**: You can add or remove any folders on the server. Make sure to specify a path using UNC or network name. This path must be accessible from users for preview or open functionalities.
  - Indexing & Performance:
    - o Schedule: You may change the Refresh interval to schedule when each category is indexed.
    - o Daily indexing tasks: You may change the time setting of when the daily scan of all files & emails occurs.
    - o Extraction threads: You may specify the number of parallel file extractions. We recommend to not exceed 2.
    - o Security: This is the Active Directory security feature. Unchecking this options will disable the file access rights functionality.

• Advanced:

- o File Types: You may add or remove any file type from the supported list.
- o Outlook Plugin: You can select the plugin used to extract Outlook content. A restart of the application and Outlook is required.

copernic

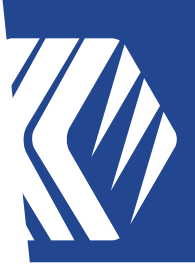

#### 5 Copernic Desktop Server Search - Client Installation & **Configuration Steps**

To install the Copernic Desktop Server Search - Client :

- 5.1 Download the installation file: http://go.copernic.com/?dest=css3clientinstaller.
- 5.2 If you want to deploy using GPOs, please download the msi file: http://go.copernic.com/?dest=css3clientmsi
- 5.3 Start the installer
- 5.4 Launch Copernic Desktop Server Search Client
- 5.5 Enter a valid serial number. If your computer is not connected to the internet, please proceed with the offline activation by sending us the client license file.

| Copenic Server Search - Client            | - 🗆 X           |
|-------------------------------------------|-----------------|
| Be Tools View Extensions Help             |                 |
|                                           |                 |
| Register your software                    | <u>Get Help</u> |
| Activate Consenie Service Search - Client |                 |
|                                           |                 |
| Buy a serial number Import license file   |                 |
|                                           | EXIT            |
|                                           |                 |
|                                           |                 |

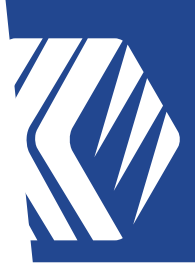

5.6 To configure the connection to the Copernic Server Search index, you need to go to Tools – Options – Indexing & Performance. Under the Index Section, you need to enter the Index Server location:

| SERVER SEARCH                          | Index    | ng & Performance                             | 🖌 Back to main view                                          |  |
|----------------------------------------|----------|----------------------------------------------|--------------------------------------------------------------|--|
| Options                                | Schedule |                                              |                                                              |  |
| ig Emails & Organizer                  |          | Category                                     | Refresh interval                                             |  |
| 🙇 Files                                |          | Hies, Pictures, Music, Videos En             | very 4 days                                                  |  |
| Browsers                               |          | Organizer                                    | very 2 days                                                  |  |
| Cloud Connections Management           |          | Contacts                                     | very 2 days                                                  |  |
| Google Drive                           |          | Favorites E                                  | very day                                                     |  |
| Microsoft 365 (Outlook)                |          | Victory C                                    | unudu                                                        |  |
| <ul> <li>Microsoft OneDrive</li> </ul> |          | Disable Modify                               |                                                              |  |
| 📫 Microsoft Teams                      |          | Perform daily indexing tasks at: 00:00       | (24 Hour Format)                                             |  |
| Microsoft SharePoint                   |          |                                              |                                                              |  |
| 😻 Dropbox                              | Index    | Server location: localhost                   | (Computer name or IP address)                                |  |
| Image Text Recognition                 |          | Server TCP port: 808 * This is the 1         | ICP port used for Client / Server connection (Default: 808)  |  |
| Indexing & Performance                 |          | Location:                                    | and dense presentation and                                   |  |
| 🔎 Advanced                             |          | Clear index and reindex all                  |                                                              |  |
| Online Help                            | Clouds   | Maximum file size for content indexing       | S0 Mb                                                        |  |
|                                        |          | * Files larger than this value will be index | ted as properties and will not be downloaded from the cloud. |  |
|                                        |          |                                              |                                                              |  |
|                                        |          |                                              |                                                              |  |
|                                        |          |                                              |                                                              |  |
|                                        |          |                                              |                                                              |  |
|                                        |          |                                              |                                                              |  |
|                                        |          |                                              |                                                              |  |

The index server location must be one of the following:

- Server name (machine name) •
- IP Address •
- **5.7** Once the index server location is entered, uses the "Back to main view" button to save the setting.

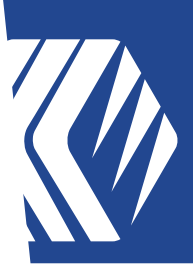

**5.8** Now the user will be able to search the local index and the server index. To switch between the local and server indexes, there is a green drop down next to the Search button.

| le Jools View Extensions Help                   |             |
|-------------------------------------------------|-------------|
| Search 👻 Server 🔻                               | Reset 5 🤄 🗧 |
| Refine 🕘 🖳 🗮 🖾 🤽 🛗 📫 🧐 🏠 😂 🎜 🗖                  |             |
| Date X                                          | Standard -  |
| Keywords X Xame Date File type File size Folder | II          |
| Filename X                                      |             |
| Filetype × ×                                    |             |
| System folder X                                 |             |
| Add a refinement                                |             |
|                                                 |             |
|                                                 |             |
|                                                 |             |
|                                                 |             |
|                                                 |             |
|                                                 |             |
|                                                 |             |
|                                                 |             |
|                                                 |             |
|                                                 |             |
|                                                 |             |
|                                                 |             |
|                                                 |             |
|                                                 |             |
|                                                 |             |
|                                                 |             |
| (dle (Nothing to index)                         | D 100%      |

### Now, you should be all configured and ready to go.

If you have any questions, you can submit a ticket: https://copernic.com/en/contact-us/

or uses the Customer Portal: https://copernicsearch.freshdesk.com/en/support/login